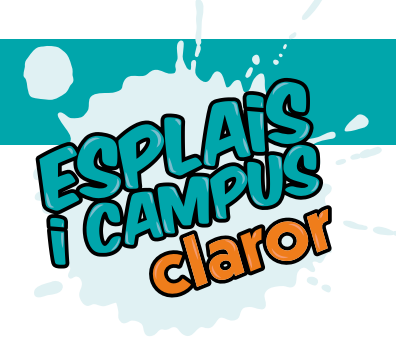

#### Per entrar en el sistema:

✓ Si ets client actiu del club:

Introdueix el teu DNI i data de naixement i ves a "vull activar el meu compte al SAF online o No recordo contrasenya". Si això no funciona, envia'ns un correu electrònic amb nom i cognoms i DNI i t'enviarem la contrasenya.

| Entrada al Sistema                                                                                                    |  |  |  |  |  |  |
|----------------------------------------------------------------------------------------------------|--|--|--|--|--|--|
| Document d'identitat<br>(inclosa la lletra):                                                                                                    |  |  |  |  |  |  |
| Contrasenya:                                                                                                    |  |  |  |  |  |  |
| Entrar                                                                                                    |  |  |  |  |  |  |
| <ul> <li>Vull activar el meu ACCÉS a INTERNET</li> <li>Vull obrir un COMPTE/enregistrar-me al SAF<br/>online</li> <li>Vull activar el meu COMPTE al SAF online o No<br/>recordo la CONTRASENYA</li> </ul> |  |  |  |  |  |  |

✓ Si no ets client del club, ves a "vull obrir un compte/enregistrar-me al SAF online" i obtindràs les dades per poder entrar al sistema.

| Entrada al Sistema                                                      |  |  |  |  |  |  |
|-------------------------------------------------------------------------|--|--|--|--|--|--|
| Document d'identitat<br>(inclosa la lletra):                            |  |  |  |  |  |  |
| Contrasenya:                                                            |  |  |  |  |  |  |
| Entrar                                                                  |  |  |  |  |  |  |
|                                                                         |  |  |  |  |  |  |
| • Vull activar el meu ACCÉS a INTERNET                                  |  |  |  |  |  |  |
| Vull obrir un COMPTE/enregistrar-me al SAF online                       |  |  |  |  |  |  |
| Vull activar el meu COMPTE al SAF online o No<br>recordo la CONTRASENYA |  |  |  |  |  |  |

Per entrar en l'aplicació heu de fer servir l'adreça de correu on us hem enviat aquesta informació, i la paraula de pas de us hem donat.

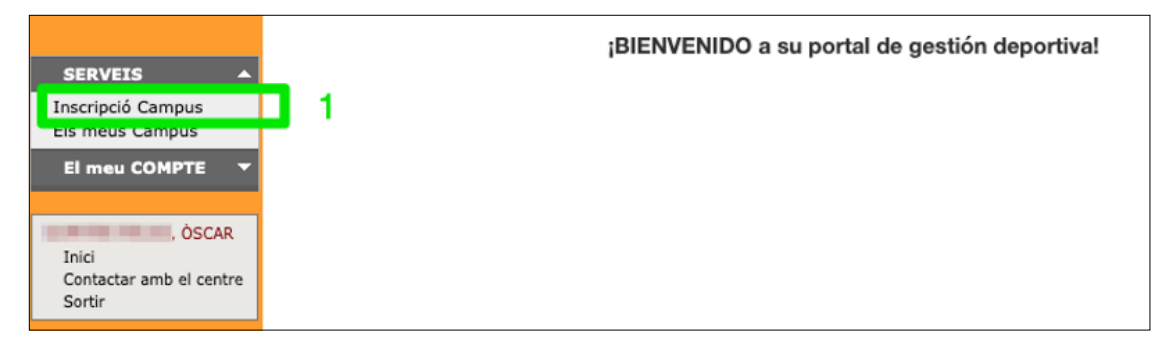

## 1. Feu click en el link "Inscripció Campus"

|                                              | Selec | Selecciona les persones que vols inscriure al CAMPUS |  |  |  |  |  |  |  |
|----------------------------------------------|-------|------------------------------------------------------|--|--|--|--|--|--|--|
| SERVEIS  A Inscripció Campus Els meus Campus |       | òscar =                                              |  |  |  |  |  |  |  |
| El meu COMPTE                                |       | ROSER                                                |  |  |  |  |  |  |  |
| Lanvi contrasenya                            | 9     |                                                      |  |  |  |  |  |  |  |
| Contactar amb el centre<br>Sortir            | 9     | ORIOL                                                |  |  |  |  |  |  |  |
|                                              |       | Afegir un familiar Següent                           |  |  |  |  |  |  |  |

Us apareixeran tots els familiars associats al vostre servei. Si el nen/a que voleu inscriure no hi és, cal que envieu la informació amb les dades del nen/a a l'adreça de correu de lleure del club on esteu inscrits:

# lleurecancaralleu@claror.cat lleurecartagena@claror.cat lleuresardenya@claror.cat

Les dades necessàries són:

- · Nom i cognoms del pare/mare (per poder trobar la fitxa)
- Nom i cognoms del nen/a
- · Data naixement del nen/a
- Gènere del nen/a (H- nen D-nena)

#### 2. Cal que feu click en els fills als que vulgueu inscriure.

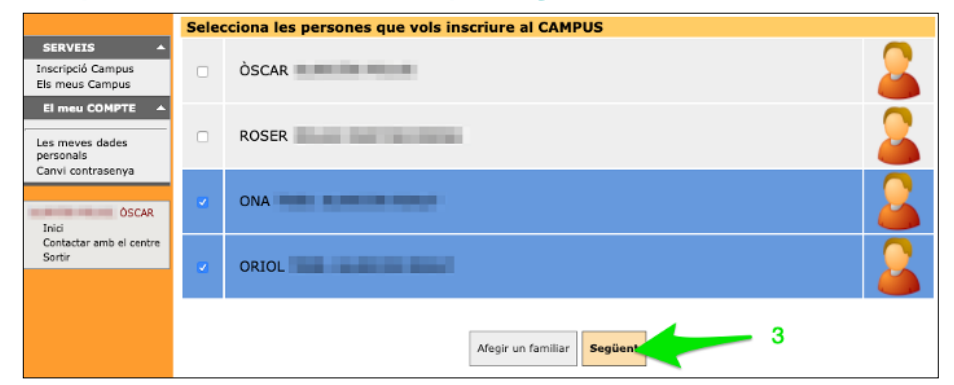

Els nens seleccionats apareixen marcats en blau.

### 3. Feu click en 'següent'.

| El meu COMPTE 🔺            | Premeu la CREU VERDA per a selec<br>cadascun dels campus que voleu<br>contractar. | Serveis seleccionats<br>No ha seleccionado ningún servicio para e<br>persona. |     |  |  |  |
|----------------------------|-----------------------------------------------------------------------------------|-------------------------------------------------------------------------------|-----|--|--|--|
| is meves dades<br>insonals | Campus Estiu Sardenya                                                             |                                                                               |     |  |  |  |
| anvi contrasenya           | Campus Bàsquet 2006-2008                                                          |                                                                               | 📥 a |  |  |  |
|                            | Campus Bàsquet 2009-2011                                                          |                                                                               |     |  |  |  |
| ÖSCAR                      | Campus Dansa 2006-2008                                                            |                                                                               |     |  |  |  |
| contactar amb el centre    | Campus Dansa 2009-2011                                                            |                                                                               |     |  |  |  |
| lortir                     | Campus Jove Fitness 2001-2005                                                     |                                                                               |     |  |  |  |
|                            | Campus patinatge 2006-2008                                                        |                                                                               |     |  |  |  |
|                            | Campus patinatge 2009-2011                                                        |                                                                               |     |  |  |  |
|                            | Campus volei 2006-2008                                                            |                                                                               |     |  |  |  |
|                            | Campus volei 2009-2011                                                            |                                                                               |     |  |  |  |
|                            | ORIOL                                                                             |                                                                               | 2   |  |  |  |
|                            | Premeu la CREU VERDA per a selec<br>cadascun dels campus que voleu                | Serveis seleccionats<br>No ha seleccionado ningún servicio para esta          |     |  |  |  |
|                            | Esplai Estiu Sardenya :                                                           |                                                                               |     |  |  |  |
|                            |                                                                                   |                                                                               |     |  |  |  |

Us apareixeran tants quadres com fills hagueu seleccionat en el pas anterior.

En cada quadre disposeu de:

- Un selector de grups de serveis (campus,esplais, tennis, ...) (b)
- Un llistat dels serveis que hi ha dins del grup (a)
- Un llistat dels serveis seleccionats

Per seleccionar el serveis que volem, cal fer click sobre els signes + al costat dret del nom del servei.

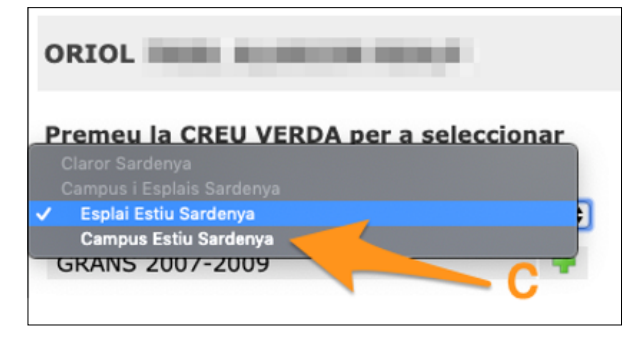

(c) Si fem click sobre el selector de serveis i canviem "Esplai" per "Campus" veurem que les opcions de serveis a contractar canvien.

| cadascun dels campus que voleu<br>contractar.                                                     |                                                                                                    |                               | No ha seleccionado ningún servicio para esta<br>persona.                     |   |  |
|---------------------------------------------------------------------------------------------------|----------------------------------------------------------------------------------------------------|-------------------------------|------------------------------------------------------------------------------|---|--|
| Campus Bàsquet 200                                                                                | 06-2008                                                                                                    | 4                             |                                                                              |   |  |
| Campus Bàsquet 200                                                                                | 0-2008                                                                                                    |                               |                                                                              |   |  |
| Campus Dasquet 200                                                                                | -2008                                                                                                    |                               |                                                                              |   |  |
| Campus Dansa 2000                                                                                 | -2000                                                                                                    |                               |                                                                              |   |  |
| Campus Jove Fitness                                                                               | 2001-2005                                                                                                    |                               |                                                                              |   |  |
| Campus patinatos 2                                                                                | 06-2008                                                                                                    |                               |                                                                              |   |  |
| Campus patinatge 2                                                                                | 009-2011                                                                                                    |                               |                                                                              |   |  |
| Campus volei 2006-3                                                                               | 2008                                                                                                    |                               |                                                                              |   |  |
| Campus volei 2000-1                                                                               | 2011                                                                                                    | -                             |                                                                              |   |  |
| es meves dades<br>ersonals<br>anvi centrasenya<br>Teci<br>Contactar amb el centre<br>Sartir<br>Ca | mpus Estiu Sardenya<br>mpus Bàsquet 2009-2<br>mpus Dansa 2009-20<br>mpus Jove Fitness 20<br>mpus patinatge 2006-<br>mpus patinatge 2009-<br>mpus vala | 011<br>11<br>01-2005<br>-2008 | Campus Dansa 2006-2008<br>Campus Bàsquet 2006-2008<br>Campus volei 2006-2008 |   |  |
| OR<br>Pre<br>cad                                                                                  | IOL IIII IIIIIIIIIIIIIIIIIIIIIIIIIIIIII                                                                                                    | A per a selecció<br>que voleu | onar Serveis seleccionats<br>GRANS 2007-2009                                 | 2 |  |

(e) Permet canviar els grups de serveis i per tant canviar els serveis que podem seleccionar

(d) Permet eliminar els serveis seleccionats que no vulguem

### 4. Un cop hem decidit els serveis que volem contractar premem "següent"

|                                                                                                    | Contractació de ser                                                                                                    | veis                                                                                            |                                                    |                                           |  |  |  |  |  |
|----------------------------------------------------------------------------------------------------|----------------------------------------------------------------------------------------------------|-------------------------------------------------------------------------------------------------|----------------------------------------------------|-------------------------------------------|--|--|--|--|--|
| SERVE1S A<br>Inscripció Campus<br>Els meus Campus<br>El meu COMPTE<br>OSCAR<br>Inici<br>Contactar amb el centre<br>Sortir | Informació sobre a<br>Com contractar:<br>IMPORTANT!<br>IMPORTANT!<br>Heu de cilcar dam<br>preus.<br>Llegenda<br>Queden places lliures | questa pantalla<br>unt el rectangle verd de cada escola po<br>Places en llista d'espera 🔲 No qu | er poder continuar amb el procés d'<br>eden places | B<br>Inscripció i Calcular disponibilitat |  |  |  |  |  |
|                                                                                                    | Servei Campus Bàsquet 2006-2008 Veure més informació del                                                                              |                                                                                                 |                                                    |                                           |  |  |  |  |  |
|                                                                                                    | 2 ONA                                                                                                    |                                                                                                 |                                                    |                                           |  |  |  |  |  |
|                                                                                                    |                                                                                                    | 22/6-28/6                                                                                       | 29/6-5/7                                           | 6/7-12/7                                  |  |  |  |  |  |
|                                                                                                    | Tot el dia<br>Acollida                                                                                                    |                                                                                                 |                                                    |                                           |  |  |  |  |  |
|                                                                                                    |                                                                                                    | ORIOL                                                                                           |                                                    |                                           |  |  |  |  |  |
|                                                                                                    |                                                                                                    | 22/6-28/6                                                                                       | 29/6-5/7                                           | 6/7-12/7                                  |  |  |  |  |  |
|                                                                                                    | Tot el dia<br>Acollida                                                                                                    |                                                                                                 |                                                    |                                           |  |  |  |  |  |
|                                                                                                    |                                                                                                    |                                                                                                 |                                                    |                                           |  |  |  |  |  |
|                                                                                                    |                                                                                                    | Calcular disp                                                                                   | onibilitats i preus                                |                                           |  |  |  |  |  |

En aquesta pantalla ens apareixerà un quadre per cada selecció que haguem triat en el pas anterior.

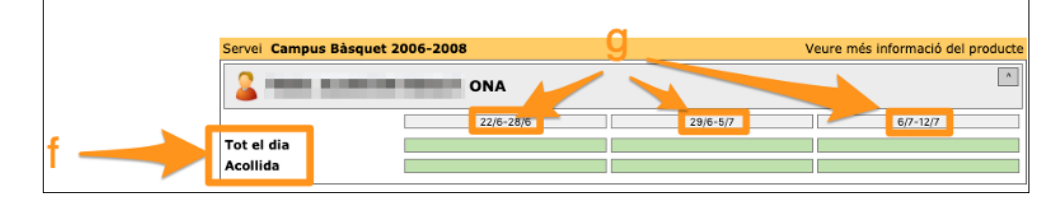

A cada quadre ens apareix:

- (f) Elements a contractar del servei.
- (g) Setmanes en que podem contractar l'element del servei.

Fent click sobre les caselles verdes seleccionem els elements que volem.

|                                                                      | Contractació de                                                   |                                                                  |                      |                          |                  |                           |  |  |
|----------------------------------------------------------------------|-------------------------------------------------------------------|------------------------------------------------------------------|----------------------|--------------------------|------------------|---------------------------|--|--|
| SERVEIS A<br>Inscripció Campus<br>Els meus Campus<br>El meu COMPTE V | Informació sob<br>Com contractar:<br>• IMPORTANTI<br>• IMPORTANTI | re aquesta pantalla                                              |                      |                          |                  | В                         |  |  |
| ÒSCAR<br>Inici<br>Contactar amb el centre<br>Sortir                  | Heu de clicar<br>i preus. Llegenda Queden places lliu             | damunt el rectangle verd de cad<br>res Places en llista d'espera | No queden place      | ontinuar amb el pro<br>s | cés d'inscripció | i Calcular disponibilitat |  |  |
|                                                                      | Servei Campus Bàs                                                 | quet 2006-2008                                                   |                      |                          | Veure mé         | s informació del producte |  |  |
|                                                                      |                                                                   |                                                                  |                      |                          |                  |                           |  |  |
|                                                                      |                                                                   | 22/6-28/6                                                        |                      | 29/6-5/7                 |                  | 6/7-12/7                  |  |  |
|                                                                      | Tot el dia                                                        | X                                                                |                      |                          |                  |                           |  |  |
|                                                                      | Acollida                                                          | ×                                                                |                      | x                        |                  |                           |  |  |
|                                                                      | 2                                                                 | ORIOL                                                            |                      |                          |                  | ^                         |  |  |
|                                                                      |                                                                   | 22/6-28/6                                                        |                      | 29/6-5/7                 |                  | 6/7-12/7                  |  |  |
|                                                                      | Tot el dia                                                        |                                                                  |                      | x                        |                  | x                         |  |  |
|                                                                      | Acollida                                                          |                                                                  |                      | x                        |                  | ×                         |  |  |
|                                                                      |                                                                   | Cal                                                              | cular disponibilitat | s i preus                |                  | 5                         |  |  |

#### 5. Un cop estem segur del seleccionat premem el botó "Calcular disponibilitats i preus".

En aquesta pantalla ens apareix si el que hem triat està finalment disponible i el preu, per element de servei, per servei i el total.

## 6. Premem sobre el botó "Validar selecció" per passar al pagament.

|                                                                                                    | Contractació de ser                                                                                                    | veis                                                                               |                                                        |                                 |              |  |  |
|----------------------------------------------------------------------------------------------------|----------------------------------------------------------------------------------------------------|------------------------------------------------------------------------------------|--------------------------------------------------------|---------------------------------|--------------|--|--|
| SERVEIS A<br>Inscripció Campus<br>Els meus Campus<br>El meu COMPTE V<br>OSCAR<br>Inici<br>Contactar amb el centre<br>Sortir | Informació sobre a<br>Com contractar:<br>IMPORTANT!<br>IMPORTANT!<br>Heu de clicar dam<br>i preus.<br>Liegenda<br>Queden places lliures<br>Contractat | questa pantalla<br>unt el rectangle verd de cada esco<br>Places en llista d'espera | via per poder continuar amb el pro<br>No queden places | cés d'inscripció i Calcular dis | B            |  |  |
|                                                                                                    | Servei Campus Bàsquet                                                                                                    | 2006-2008                                                                          |                                                        | Veure més informació            | del producte |  |  |
|                                                                                                    | <u>2</u>                                                                                                    | ONA                                                                                |                                                        |                                 | *            |  |  |
|                                                                                                    |                                                                                                    | 22/6-28/6                                                                          | 29/6-5/7                                               | 6/7-12/7                        |              |  |  |
|                                                                                                    | Tot el dia                                                                                                    | X                                                                                  | x                                                      |                                 | €            |  |  |
|                                                                                                    | Acollida                                                                                                    | X                                                                                  | x                                                      |                                 |              |  |  |
|                                                                                                    |                                                                                                    |                                                                                    |                                                        | Total contracte de serve        | ei : 🚛 C     |  |  |
|                                                                                                    | 2                                                                                                    | ORIOL                                                                              |                                                        |                                 | ^            |  |  |
|                                                                                                    |                                                                                                    | 22/6-28/6                                                                          | 29/6-5/7                                               | 6/7-12/7                        |              |  |  |
|                                                                                                    | Tot el dia                                                                                                    |                                                                                    | x                                                      | x                               | €            |  |  |
|                                                                                                    | Acollida                                                                                                    |                                                                                    | X                                                      | X                               |              |  |  |
|                                                                                                    | Total contracte de servei : C                                                                                                    |                                                                                    |                                                        |                                 |              |  |  |
|                                                                                                    |                                                                                                    |                                                                                    |                                                        | Tot                             | al 💷 💽 C     |  |  |
|                                                                                                    |                                                                                                    | Calcular disponibi                                                                 | litats i preus Validar selecció                        | 6                               | 5            |  |  |

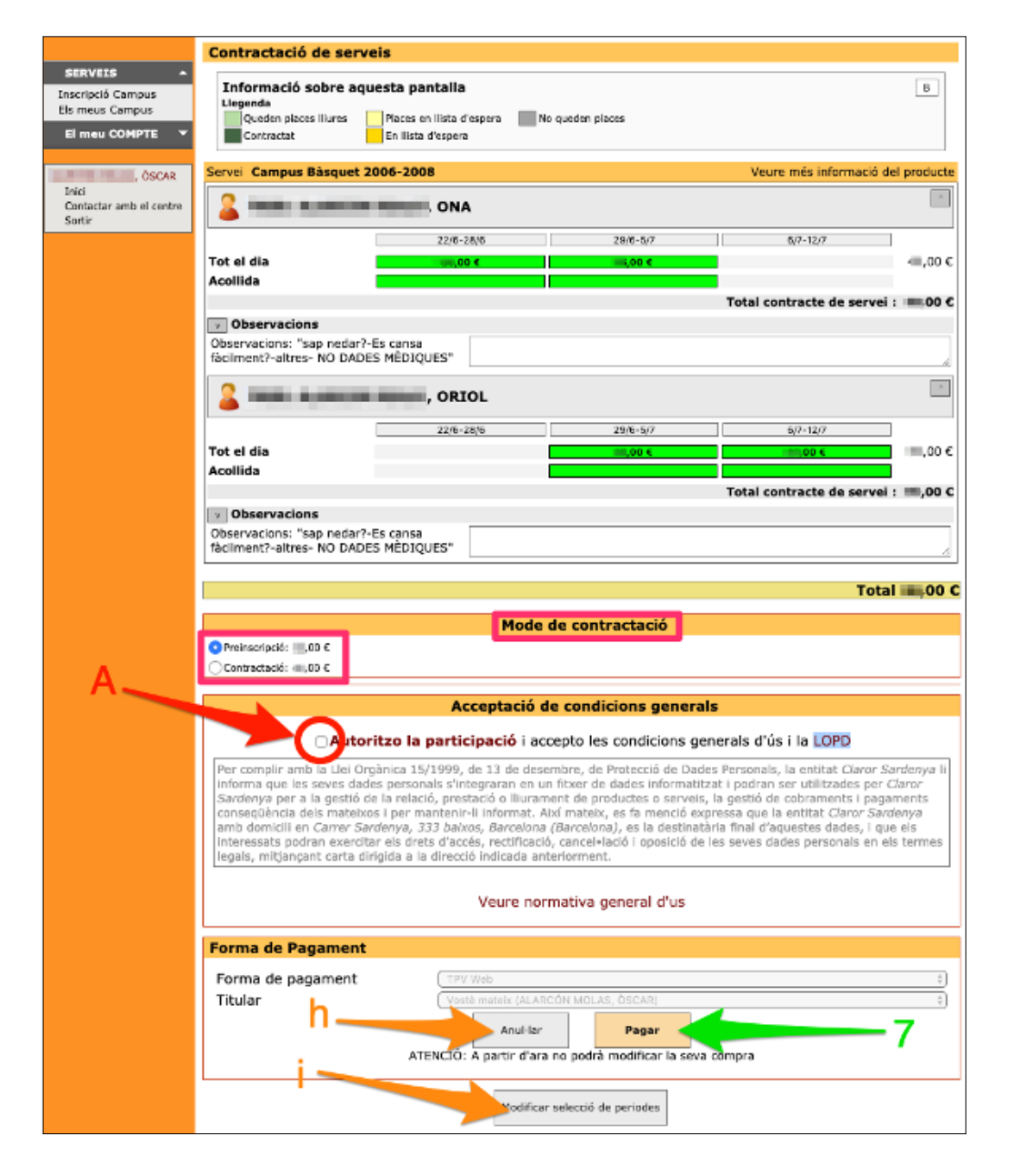

En aquesta pàgina podem:

(h) Anul·lar tot el que hem fet ("Anul·lar").

(i) Modificar la selecció tornant a la pàgina anterior ("Modificar selecció de períodes").

Un cop estem segurs de la selecció, acceptem les condicions i passem a la pàgina de pagament.

### 7. Premem "Pagar" per passar a la pàgina de pagament.

#### 8. Omplim les dades de la tarja de crèdit i premem "Acceptar".

Us apareixerà una pantalla amb el resum del que heu reservat i el que heu pagat, que podeu imprimir o guardar a mode de rebut.

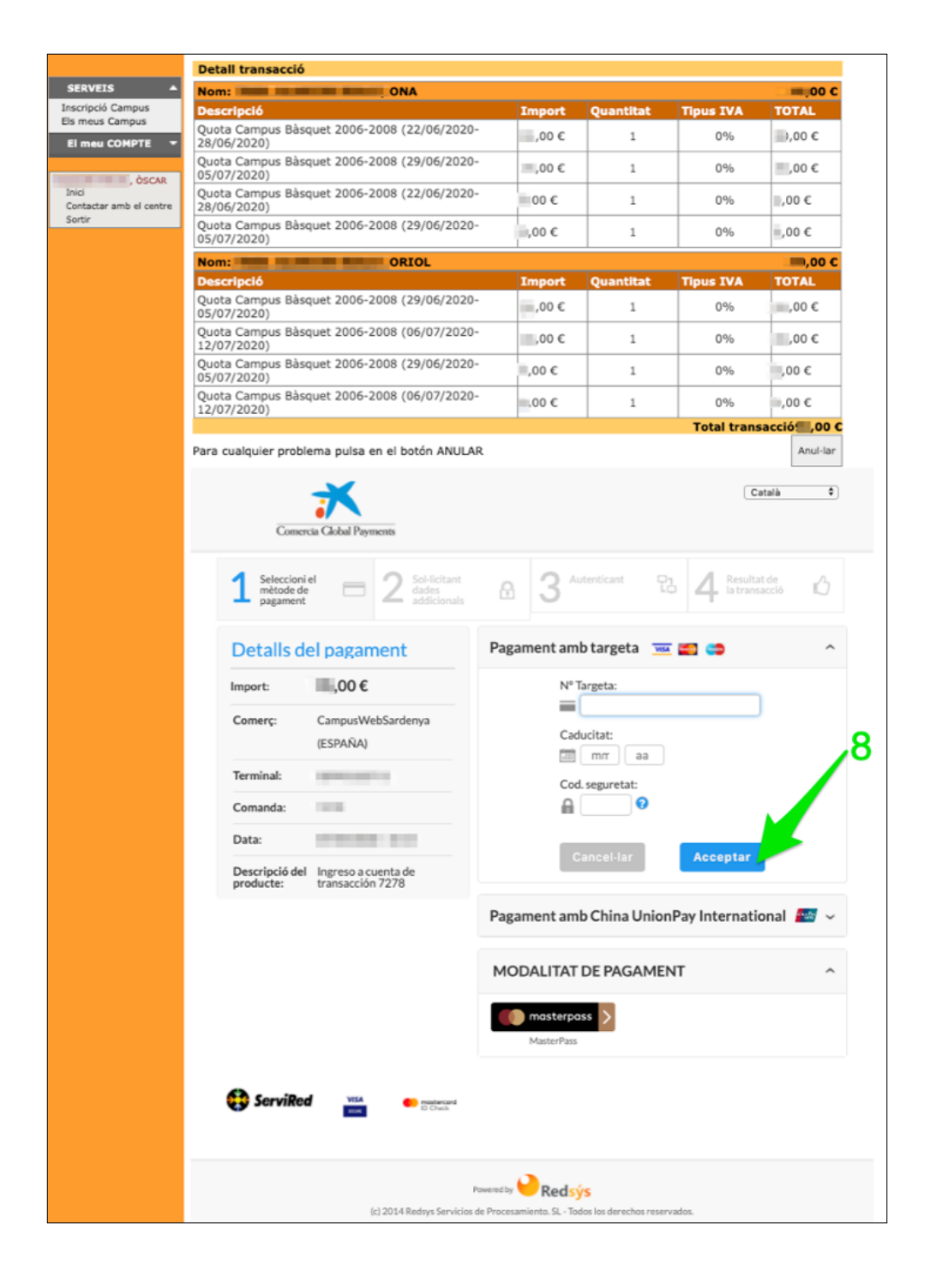